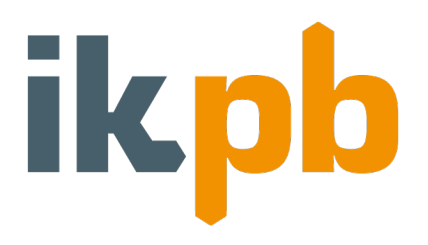

#### INHALT

| 1. | Anmeldung und Accounterstellung                            | 2 |
|----|------------------------------------------------------------|---|
| 2. | Wesentliche Funktionen der Web Library (Online Bibliothek) | 5 |
| 3. | Weiterführende Informationen                               | 7 |

Mit diesem Leitfaden informieren wir über die wesentlichen Funktionalitäten der Zotero-Literaturdatenbank.

gez. Gottfried Faulstich Kassel, den 08.04.2020

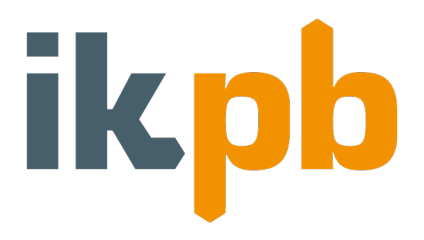

#### 1. Anmeldung und Accounterstellung

1. Wenn Sie uns über das Kontaktformular eine Mitteilung gesendet haben, dass Sie Zugriff auf die Zotero Datenbank wünschen, erhalten Sie in kürze eine Einladungs-Email von Zotero. Diese Email enthält einen Link (in der Abbildung blau markiert), über den Sie den Zugriff bestätigen können.

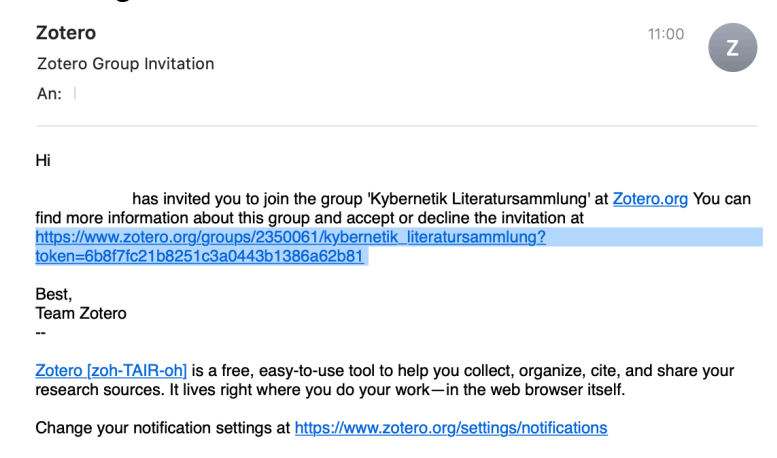

2. Nach Anklicken des Links werden Sie auf die folgende Seite weitergeleitet, auf der Sie sich zunächst einen Zotero-Account anlegen können.

Hierzu klicken Sie auf den rot markierten Button "Register".

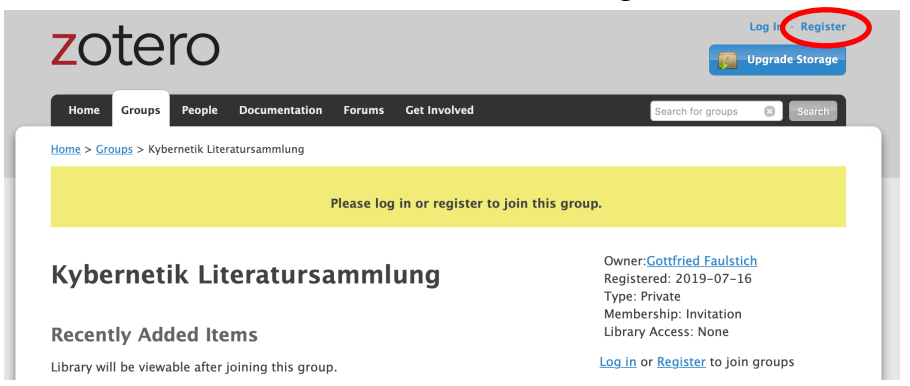

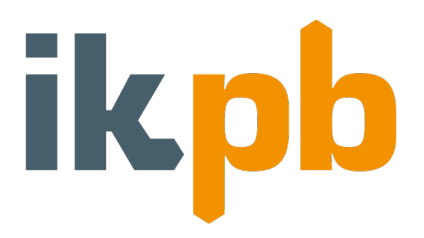

3. Für die Registrierung füllen Sie die folgenden Felder mit Ihrer Email Adresse und einem eigenen Passwort aus (siehe beispielhafte Daten unten). In der Spalte "Ich bin kein Roboter" muss ein Haken in das kleine Kästchen gesetzt werden. Dieser Haken steht als Verifizierung und ist wichtig, um die Sicherheit eines Logins oder eines Online Services zu gewährleisten. Hierbei werden manchmal kleine Bilder gezeigt, bei denen PKWs oder Straßen ausgewählt werden sollen. Tun Sie dies und klicken sie auf "Bestätigen".

Nach Ausfüllen aller Spalten wählen Sie "Register" (rot markiert). Wir empfehlen Ihnen sich ihre Emailadresse und das gewählte Passwort zu notieren.

|                                                                 | Register                                                                                                    |                                                           |
|-----------------------------------------------------------------|----------------------------------------------------------------------------------------------------|-----------------------------------------------------------|
| Register for a free                                             | account · Log in to your account · Forgo                                                                                    | t your password?                                          |
| If you haven't alread<br>register now. It's a fre<br>lets you j | y created a Zotero account, please take<br>way to sync and access your library f<br>ioin groups and back up all your attach | e a few moments to<br>from anywhere, and it<br>red files. |
|                                                                 | GottfriedFaulstich                                                                                                    |                                                           |
| Ì                                                               | https://www.zotero.org/gottfriedfaulstich                                                                                   |                                                           |
|                                                                 | GottfriedFaulstich@gmail.de                                                                                                 |                                                           |
|                                                                 | GottfriedFaulstich@gmail.de                                                                                                 |                                                           |
|                                                                 | •••••                                                                                                    |                                                           |
|                                                                 | •••••                                                                                                    |                                                           |
|                                                                 | Ich bin kein Roboter.     reCAPTCHA     Datenschutzeklärung-Nuezungsbedrgungen                                              |                                                           |
|                                                                 | Register                                                                                                    |                                                           |
| ву и:                                                           | sing Zotero, you agree to its Terms of Serv                                                                                 | nce.                                                      |

4. Im Anschluss wird Ihnen an die angegebene Email Adresse eine Bestätigungs-Email gesendet. Durch Klicken auf den sich in der Email befindenden Link (siehe Abbildung) wird die Registrierung abgeschlossen und Sie sind bei Zotero angemeldet.

| Welcome to Zotero | - 4 |
|-------------------|-----|
|                   |     |
| An:               |     |
|                   |     |

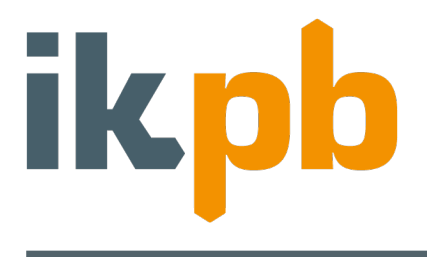

5. Nun können Sie erneut den Link (in Abbildung blau markiert) der ersten Email, die die Einladung zur Gruppe "Kybernetik Literatursammlung" beinhaltete auswählen.

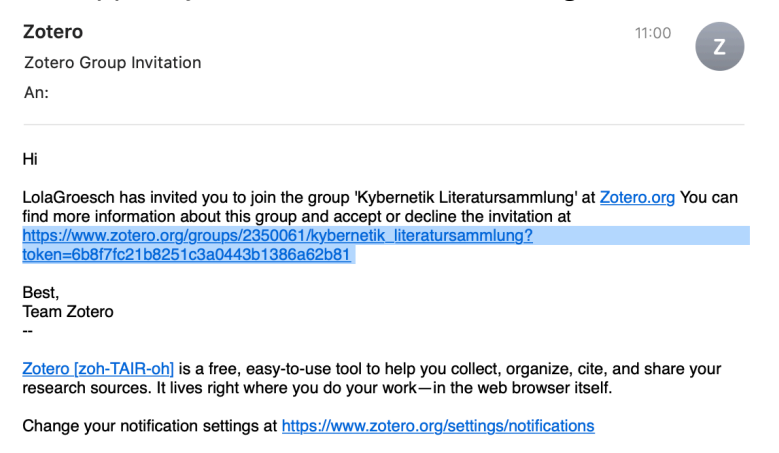

6. Dort sollten Sie nun **"Join"** (in Abbildung rot markiert) anklicken und Sie erhalten vollen Zugriff auf die Kybernetik Literatursammlung für ikpb-Mitgleider.

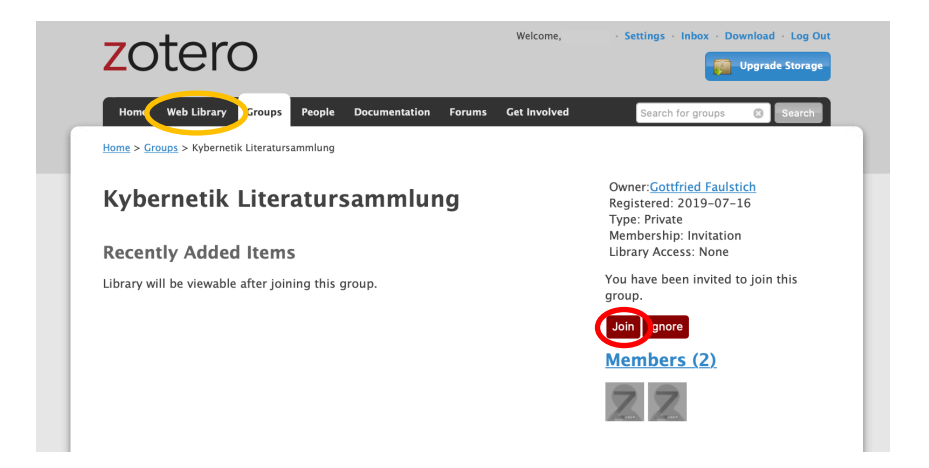

7. Diese können Sie von nun an jederzeit über den Reiter "Web Library" (orange markiert) aufrufen. Im folgenden Kapitel wird die Handhabung der Web Library (Online Bibliothek) erläutert.

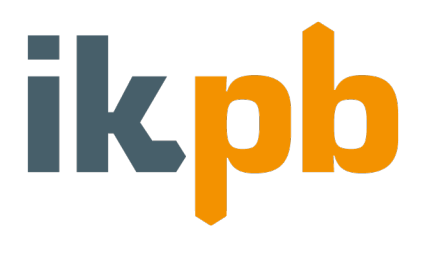

#### 2. Wesentliche Funktionen der Web Library (Online Bibliothek)

Nach Ihrer erfolgreichen Registrierung bei Zotero und der Bestätigung der Gruppeneinladung zur Kybernetik Literatursammlung können Sie diese über den Reiter "Web Library" aufrufen. Wenn Sie dies tun erscheint die für Sie angelegte Online Bibliothek.

| zotero                           | Web Library | Groups | Documentation | Forums    | Get Involved |      | Q~ Title | e, Creator, Year |
|----------------------------------|-------------|--------|---------------|-----------|--------------|------|----------|------------------|
| 🛙 🏛 My Library                   | + 🗡 🗖 🗋     | 11     | 1. UN         |           |              |      |          |                  |
| My Publications                  | Title       |        |               | ^ Creator |              | Date |          |                  |
| 🗓 Trash                          |             |        |               |           |              |      |          |                  |
| Group Libraries                  |             |        |               |           |              |      |          |                  |
| 🕨 🛱 Kybernetik Literatursammlung |             |        |               |           |              |      |          |                  |
|                                  |             |        |               |           |              |      |          |                  |
|                                  |             |        |               |           |              |      |          |                  |

Durch Anklicken des kleinen Dreiecks neben "Kybernetik Literatursammlung" klappt sich die Datenbank nach unten auf und Sie haben die Möglichkeit die Unterordner auszuwählen. Die folgende Darstellung zeigt die gesamte Datenbank, wenn Sie alle Unterordner durch einen Klick auf die jeweiligen Dreiecke an der Seite ausgeklappt und, hier beispielhaft, den Ordner "Artikel und Vorträge" ausgewählt haben. Durch Anklicken von "Title", "Creator" oder "Date" können Sie die Liste der Einträge nach Titel, Ersteller oder Datum sortieren.

| zotero                           | Web Library Groups Documentation                | Forums Get Involved     | Q~ Title, Cre | ator, Year |
|----------------------------------|-------------------------------------------------|-------------------------|---------------|------------|
| ▼ 🏛 My Library                   | ⊥ M                                             |                         |               |            |
| My Publications                  | Title                                           | Creator                 | Date          |            |
| 🗓 Trash                          | 🗞 "muda"heißt auf Deutsch Verschwendung und     | Grote                   | 1997-03-13    |            |
| Group Libraries                  | 40 Jahre "KOPF" Arbeit                          | Stimpel                 | 2008-01-07    |            |
| 🕤 🕅 Kybernetik Literatursammlung | 50 Jahre Bau- und Siedlungsforschung. Heinz     | Grote                   | 1956          |            |
| Heinz Grote                      | 50 Jahre Bau- und Siedlungsforschung. Heinz     | Grote                   | 1956          |            |
| Artikel und Vorträge             | 50 Jahre Bau- und Siedlungsforschung. Heinz     | Grote                   | 1956          |            |
| 🗂 Bücher                         | Aktualisierung der graphischen Darstellung zur  | KOPF Management Zentrum | 1995-01-12    |            |
| 📋 Derentaler Tagungen            | Anregung zur Entwicklungsplanung                | Grote                   | 1966-01-07    |            |
| Komplexität                      | Anwendungserfolge mit Kybernetischer Organi     | Grote                   | 1989-07-12    |            |
| 🗇 Sekundärliteratur              | Bauwerke müssen nicht unbedingt teurer – Bau    | Grote                   | 1978-12-15    |            |
| Sonstiges                        | 🗐 Das Führungssystem KOPF – Wesentliches übe    | Grote                   | 1984-01-05    |            |
|                                  | 🗐 Das Unternehmen zum robusten System machen    | Grote                   | 2006-01-01    |            |
| 📋 IG Lebenszyklus Bau            | 🗐 Der ,Zementbazillus'                          | Grote                   | 1960-01-07    |            |
| PMI Symposium 2008               | 🗐 Der Bauleiter als Gesamtproduzent             | Grote                   | 2000          |            |
| Verschiedenes                    | Der Schnellste gewinnt                          | Grote                   | 1997-05-06    |            |
| 📋 VSM System Faber-Praet         | Der vertrackte Verrechnungssatz                 | Grote                   | 2004-09-17    | 57         |
|                                  | 🚔 Die Baukybernetik im KOPF-System – Praktisch  | Grote                   | 1978-01-01    |            |
|                                  | 🗐 Die Grenzen im Umgang mit Komplexität und U   | Grote                   | 1989-09-11    |            |
|                                  | 🥅 Die Management-Kybernetik – Das Leitungssys   | Grote                   | 1989-11-23    |            |
|                                  | 🗐 Die schlanke Baustelle                        | Grote                   | 1995-01-12    |            |
|                                  | 🗐 Eine neue Arbeitskultur bringt neues Wachstum | Grote                   | 2006-01-01    |            |
|                                  | Gedanken zu einem Verkehrsentwicklungsplan      | Oppermann               | 1972-01-10    |            |
|                                  | 🗐 Gedanken zur Regionalplanung im ländlichen R  | Grote                   | 1966-12-16    |            |

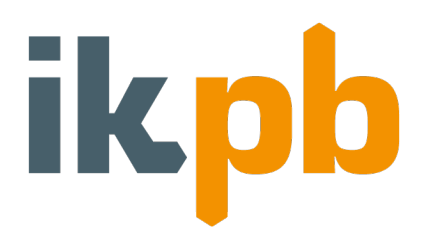

Wenn Sie nun beispielhaft den ersten Eintrag auswählen, erhalten Sie in der rechten Spalte weiterführende Informationen zu diesem.

| zotero                                                                       | Web Library Groups Documentation                                                                                                    | Forums Get Involved Lo                    | olaGroe ~ Q~ Titl                      | le, Creator, Year Upgrade Storage                                                                                                    |  |  |  |
|------------------------------------------------------------------------------|----------------------------------------------------------------------------------------------------|-------------------------------------------|----------------------------------------|----------------------------------------------------------------------------------------------------|--|--|--|
| ♥ 🏛 My Library<br>🖹 My Publications                                          | ⊥ m<br>Title ^                                                                                                    | Creator                                   | Date                                   | Info Notes Tags Attachments Related Item Type Interview                                                                                                    |  |  |  |
| 前 Trash<br>Group Libraries<br>* 窳 Kybernetik Literatursammlung               | <ul> <li>"muda"heißt auf Deutsch Verschwendung und</li> <li>40 Jahre "KOPF" Arbeit</li> <li>50 Jahre Bau- und Siedlungsforschung. Heinz</li> </ul>                | Grote<br>Stimpel<br>Grote                 | 1997-03-13<br>2008-01-07<br>1956       | Title "muda"heißt auf Deutsch<br>Verschwendung und darin sind<br>deutsche Baufirmen Meister                                                                           |  |  |  |
| <ul> <li>▼ → Heinz Grote</li> <li>→ Artikel und Vorträge</li> </ul>          | 50 Jahre Bau- und Siedlungsforschung. Heinz<br>50 Jahre Bau- und Siedlungsforschung. Heinz                                                                        | ng. Heinz Grote 1!<br>ng. Heinz Grote 1!  |                                        | Interview With Grote, Heinz<br>Date 13.03.1997<br>Medium Zeitungsartikel                                                                                              |  |  |  |
| <ul> <li>Bücher</li> <li>Derentaler Tagungen</li> <li>Komplexität</li> </ul> | <ul> <li>Aktualisierung der graphischen Darstellung zur</li> <li>Anregung zur Entwicklungsplanung</li> <li>Anwendungserfolge mit Kybernetischer Organi</li> </ul> | KOPF Management Zentrum<br>Grote<br>Grote | 1995-01-12<br>1966-01-07<br>1989-07-12 | Date Added 22.7.2019, 14:18:01<br>Date Modified 22.7.2019, 14:19:56                                                                                                   |  |  |  |
| <ul> <li>Sekundärliteratur</li> <li>Sonstiges</li> </ul>                     | <ul> <li>Bauwerke müssen nicht unbedingt teurer – Bau</li> <li>Das Führungssystem KOPF – Wesentliches übe</li> </ul>                                              | Grote<br>Grote                            | 1978-12-15<br>1984-01-05               | Abstract<br>Frankfurt. "In den meisten deutschen Baubetrieben<br>wird Zich in einem                                                                                   |  |  |  |
| → DELTA     ☐ IG Lebenszyklus Bau     ☐ BMI Symposium 2008                   | <ul> <li>Das Unternehmen zum robusten System machen</li> <li>Der ,Zementbazillus'</li> <li>Der Bauleiter als Gesamtnroduzent</li> </ul>                           | Grote<br>Grote                            | 2006-01-01<br>1960-01-07<br>2000       | wird zeit in einem<br>Ausmaß verschwendet, daß die entstehende<br>Größenordnung nahezu unglaublich ist", sagte Heinz<br>Grote In einem Gespräch mit der Bauwoche" Man |  |  |  |
| <ul> <li>Verschiedenes</li> <li>VSM System Faber-Praet</li> </ul>            | <ul> <li>Der Schnellste gewinnt</li> <li>Der vertrackte Verrechnungssatz</li> </ul>                                                                               | Grote                                     | 1997-05-06<br>2004-09-17               | kann es auch anders ausdrücken: Das Geld, das in<br>den Unternehmen fehlt, ist die verschwendete Zeit.<br>Lesen Sie, was Grote zum ehemaligen KOPF-                   |  |  |  |
|                                                                              | Die Baukybernetik im KOPF-System – Praktisch                                                                                                    | Grote                                     | 1978-01-01                             | Imperium und zu seinem Neuanfangzu sagen hat.                                                                                                    |  |  |  |

Führen Sie mit der Maus einen Doppelklick auf den Eintrag aus, öffnet sich dieser als eigenständiges Dokument und Sie können den Artikel einsehen.

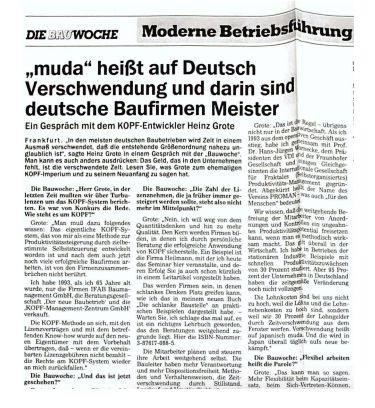

Nun können Sie beginnen alle Einträge anzusehen und auf die angehängten Dokumente zuzugreifen.

Wir wünschen Ihnen viel Freude dabei!

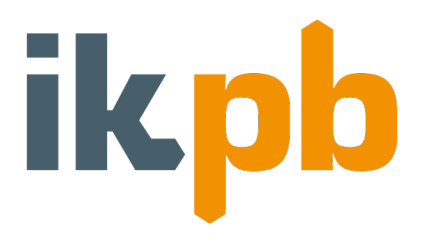

#### 3. Weiterführende Informationen

Für weitere Informationen bezüglich der Handhabung oder Installation von Zotero als Desktop App wählen Sie den Reiter "Documentation".

Zum Ändern der Sprache in Deutsch können sie in der obersten Leiste "de" auswählen.

| zotero                                                                                                    | Welcon |
|----------------------------------------------------------------------------------------------------|--------|
| Home Web Library Groups People Documentation Forums Get Involved                                                                                                    |        |
| Translations of this page: en ar cs da de es fa fr hbs hu id it ja ko nl pl pt ru sl sv tr zh                                                                               |        |
| Quick Links                                                                                                    |        |
| <ul> <li>Installation</li> <li>Quick Start Guide</li> <li>Getting Help</li> <li>Zotero Storage Subscriptions</li> </ul>                                                     |        |
| Institut für kybernetisches<br>Planen und Bauen                                                                                                    |        |
| Institut für kybernetisches Planen und Bauen e.V.<br>Heckerstr. 6<br>34121 Kassel<br><u>www.ikpb.de</u>                                                                     |        |
| Vorstand:<br>Prof. DiplIng. Gottfried Faulstich<br>Prof. DiplIng. Peter Junkers<br>DiplIng. Stephan Brackhane<br>DiplIng. Norbert Jürgen Puls<br>DiplIng. Matthias Wangelin |        |
| Amtsgericht Kassel<br>Register VR 4854<br>Steuernummer: 2525052305                                                                                                    |        |